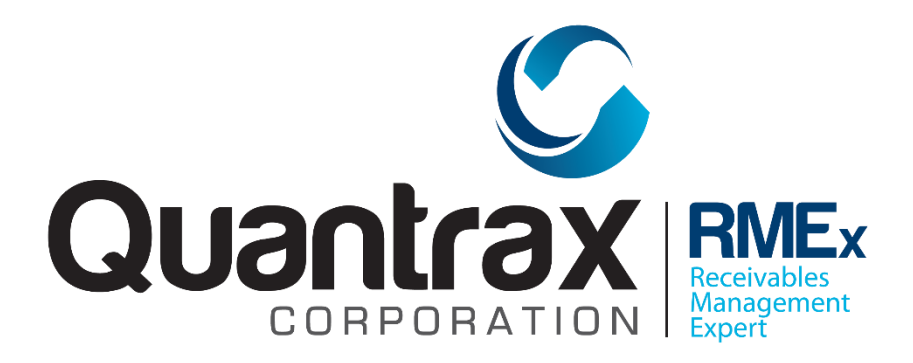

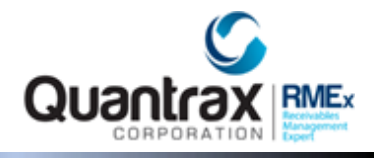

### **Table of Contents**

| Overview - Text Messaging With RMEx (Inbound SMS/RMEx SMS)                                                                                            | 3                |
|----------------------------------------------------------------------------------------------------|------------------|
| Key Concepts of Text Messaging With RMEx                                                                                                    | 3                |
| System Requirements Needed For Text Messaging With RMEx                                                                                               | 4                |
| Setting Up Your System To Use Text Messaging                                                                                                    | 5                |
| Step 1: Setting Up The Standard Messages                                                                                                    | 6                |
| Step 2: Setting Up Valid Responses                                                                                                    | 7                |
| Step 3: Setting Up Your Agents To Use Text Messaging                                                                                                  | 9                |
| Step 4: Setting Up Company Rules For Text Messaging                                                                                                   | 10               |
| Setting Up Consumer Authentication Rules                                                                                                    | 11               |
| Step 5: Setting Up Consumer Consent To Use Text Messaging                                                                                             | 12               |
| Framing Your Strategy For Communicating With Consumers Via Text Messaging                                                                             | 12               |
| Creating Smart Code To Obtain Consumer Permission To Send Text Messaging                                                                              | 12               |
| Understanding That Any Smart Code That You Wish To Apply When The Consumer Gives You<br>Permission To Use Text Messaging, Must Be Entered By The User | 15               |
| Step 6: Sending Out Text Messages For Payments and Reminders                                                                                          | 15               |
| Understanding Why RMEx Shows Your Company Name And NOT A Client Name In Your Outbour<br>Messages                                                      | n <b>d</b><br>16 |
| Sending Out Text Message With A Special Code – Requesting Confirmation Of Receipt                                                                     | 16               |
| How A Consumer Can Unsubscribe To Text Messaging                                                                                                    | 16               |
| Overview - The Text Messaging Conversation Process Between Consumer and Agent                                                                         | 16               |
| How Agents Use Text Messaging With RMEx                                                                                                    | 17               |
| Viewing Text Message Conversation History                                                                                                    | 20               |
| Obtaining Consumer's Consent To Send Text Messages                                                                                                    | 21               |

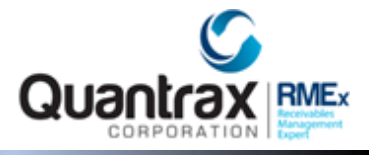

### Overview - Text Messaging With RMEx (Inbound SMS/RMEx SMS)

With the legislation surrounding cell phones, most users will never consider sending text messages to their consumers! But does anyone doubt that text messaging will play a part in the future of consumer contact?

As always, we have attempted to anticipate and predict the future. Because of the resistance we expected, we did not even consult with our clients as we set out to create a texting platform for RMEx. Against all odds, we believe we have created a solution you can comfortably use today, in spite of the concerns you may have about lawsuits! Let's say that in another way - We have given you a method of using text messaging without a legal risk.

### Key Concepts of Text Messaging With RMEx

How does this work? The design of the product is based on the following key concepts:

- A certain type of consumer will use text messaging to make inquires, ask basic questions and find out about payment options.
- If the text messaging request is initiated by the consumer, there is little risk of a lawsuit. You never initiate test messaging it is *always* initiated by the consumer!
- Agents should not be allowed to key in free form text and account information that will go out to a consumer. That is too risky. But if the consumer want to check their balance, and the agent could select Send account balance from a drop down, that would be for more acceptable to most companies.
- You must be able to specify the agents who are permitted to handle incoming text messages.
- An agent must be able to handle several different conversations at the same time We made decision that we would limit the maximum number of simultaneous conversations to 3 per agent.
- It is possible that a consumer may not respond for several minutes. If the time without a response is not unreasonably long, the next incoming message must go to the same agent who was handling the original conversation. The goal is to have a single agent handle the complete conversation with a consumer.
- Consumers will be told to text one number. They will text their unique account number (company+RMEx account number) to that number. The consumer will then be authenticated by the system. User defined parameters will be used (E.g. part of social, phone number, DOB etc.) to match

© Copyright 2016 – Quantrax Corporation, Inc.

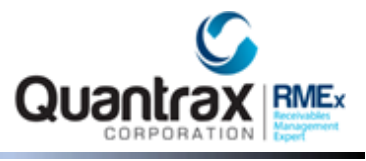

the account number with the consumer. It is only after authentication that the message can be routed to an available agent

- As a part of the authentication process, you will be able to send messages and force the consumer to respond with specific answers. For example "To us permission to send you text messages today and in the future, enter Y, otherwise enter N".
- There will be an option for selected agents to enter text that will be sent to the consumer. Most users will not be able to enter text, and will only be able to select a **Response** from a drop down menu. Selecting an option will merge standard text (E.g. "Your total balance is") with calculated amount or data from RMEx. (E.g. "account balance or mailing address for the company".)
- Text messaging is not intended to replace certain types of agent interactions, for example, negotiating a payment arrangement. In these cases, and agent would sent out a message "I am sorry I cannot help with that. You need to call our office during normal business hours".
- Each key step of the conversation (e.g. authentication) can be used to apply user-defined smart codes. The agent can send out a link that will take the consumer to our mobile payment portal on their phone!
- All conversations are saved and can be quickly viewed from an account (agent and consumer side of the conversation).

You can see that we have thought about security, accuracy and potential legislation. Throughout the "conversation" with the consumer, all messages are logged. You can go back and prove that the session was initiated by the consumer. You can show that you obtained permission to text the consumer. We understand that fear can create many problems, but we feel that our design is practical and logical. Any forward-thinking company should be comfortable training their agents to use technology that is practical in today's mobile environment, and we hope you will use this great feature we have developed.

#### System Requirements Needed For Text Messaging With RMEx

Please note that some of the newer options will require you to be on RMEx 5.1.

#### NOTE: <u>Agents must use CHROME to use SMS Text Messaging</u>. DO NOT USE Internet Explorer.

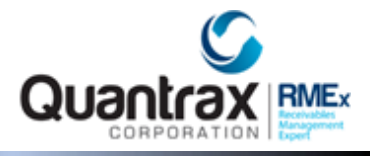

Setting Up Your System To Use Text Messaging

The following are the details of how to setup this exciting new option:

The system controls for this new feature are set up from within the *System Control 4 menu* > Texting options (within the GUI – Classic View ONLY).

NOTE: <u>Agents must use CHROME to use SMS Text Messaging</u>. DO NOT USE Internet Explorer.

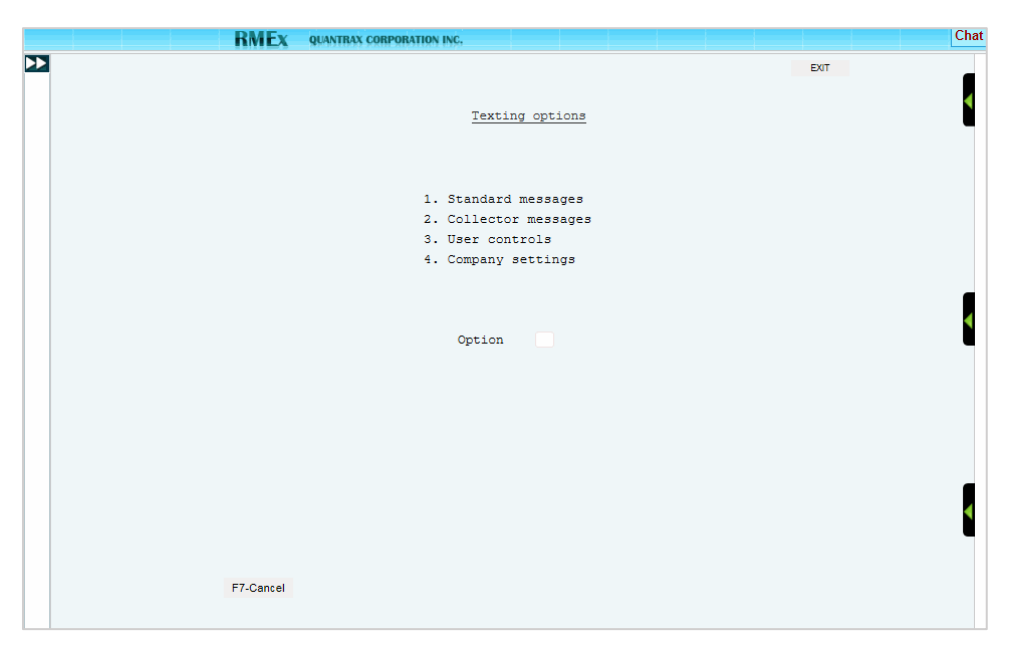

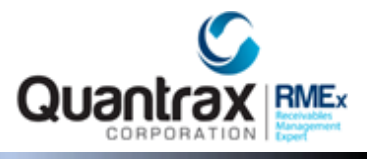

Step 1: Setting Up The Standard Messages

You will start by setting up the *Standard messages*. These are the messages that will be sent to the consumer by the system at different stages of a conversation. E.g. the authentication process.

You can add, update or delete standard messages. Here is an example of setting up a standard message. There is a *Message sequence* to indicate the order in which the standard messages are sent out.

**NOTE:** Text Messaging Options can be accessed from within the GUI – Classic View ONLY via System Control 4 menu.

| RMEx | QUANTRAX CORPORATION INC.                                 |        |  |
|------|-----------------------------------------------------------|--------|--|
|      | <u>RMEx SMS - Standard messages</u>                       | EXIT   |  |
|      | Type options, Press ENTER.<br>2=Change 4=Delete           |        |  |
|      | Opt Sequence Message Code<br>03 mesalwcal<br>02 mesalwtxt |        |  |
|      |                                                           | Bottom |  |
|      | F7-Exit F6-Add message                                    |        |  |

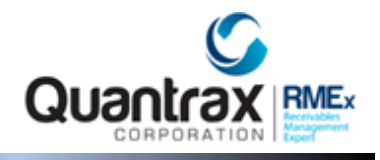

Step 2: Setting Up Valid Responses

| RMEx | QUANTRAX CORPORATION INC. |                                                                                                    |      |
|------|---------------------------|----------------------------------------------------------------------------------------------------|------|
|      |                           | <u>RMEx SMS - Standard messages</u>                                                                                                    | EXIT |
|      | Message code              | mesalwtxt                                                                                                    |      |
|      | Message Sequence          | 2                                                                                                    |      |
|      | Message Text              | PLEASE REPLY 'YES' IF YOU ALLOW PERMISSI<br>ON FOR THE AGENCY TO COMMUNICATE WITH YO<br>U VIA TEXT.REPLY 'NO' IF YOU REFUSE. STA<br>NDARD FEES APPLY. | 4    |
|      | Smart code when se        | Valid response Smart code to apply<br>YES 223<br>NO 224                                                                                               |      |
|      | F7-Cancel Press E         | INTER to Add                                                                                                    | 4    |

You must specify the valid responses and you can ask the system to apply smart codes based on the consumer response.

As we discussed, we want to make an agent's interaction with a consumer as user-friendly and compliant as possible. For example, permitting an agent to key in the balance is a risk. However we can agree that "How much do I owe?" is a likely question the consumer will ask. How does the agent respond? What if the system could understand the consumer's questions, and suggest the best option from the possible list of response?

You will be able to set up **Collector messages** also known as the "**user-defined**" messages. Based on a consumer's question, the system will try to recommend a response. The agent can use that response or click on a different message and the system will send out the appropriate response, merging information in the system with the response (e.g. the account balance). Sample screens follow.

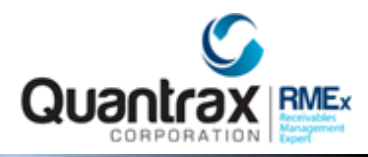

| RMEx | QUANTRAX CORPORATION INC. |                      |                                        |      |
|------|---------------------------|----------------------|----------------------------------------|------|
|      |                           | RM                   | Ex SMS - Collector messages            | EXIT |
|      |                           |                      |                                        |      |
|      | Type o                    | ptions, Press ENTER. |                                        |      |
|      | 2=Cha                     | nge 4=Delete         |                                        |      |
|      | Opt                       | Message              | Collector Text                         |      |
|      |                           | 01                   | Start conversation - How can I help u? |      |
|      |                           | 02                   | Send consumer balance                  | 4    |
|      |                           | 04                   | Send number of accounts for consumer   |      |
|      |                           | 11                   | Send next payment details              | -    |
|      |                           | 13                   | Send total payments made on all accnts |      |
|      |                           | 15                   | Send total number of unpaid accounts   |      |
|      |                           | 19                   | Unable to provide info. Any other Qs?  |      |
|      |                           | 20                   | Please call us to get that info.       |      |
|      |                           | 21                   | Thank you. Do you need anything else?  |      |
|      |                           | 22                   | Thank you - (Ending conversation)      | -    |
|      |                           |                      |                                        | •    |
|      | F7-Ca                     | F6-Add message       | 9                                      |      |

This sets the background for the messages that can be sent to a consumer.

| RMEx | QUANTRAX CORPORATION INC. |                |            |         |             |          |          |   |
|------|---------------------------|----------------|------------|---------|-------------|----------|----------|---|
| ≥    |                           |                |            |         |             |          | EXIT     |   |
|      |                           |                |            |         |             |          |          |   |
|      |                           | RMEx SMS -     | Collector  | message | <u>es</u>   |          |          |   |
|      |                           |                |            |         |             |          |          |   |
|      |                           |                |            | Del     | ete Code    |          |          |   |
|      |                           |                |            | (Ent    | ter D to De | activate | Message) |   |
|      |                           |                |            |         |             |          |          |   |
|      | Message                   | 11             |            |         |             |          |          |   |
|      |                           |                |            |         |             |          |          |   |
|      | Collector Text            | SEND NEXT PAYM | IENT DETAI | LS      |             |          |          |   |
|      | Consumer Text Messad      | e 1            |            |         |             |          |          |   |
|      | YOUR NEXT SCHEDULED       | PAYMENT IS \$  |            |         |             |          |          |   |
|      |                           |                |            |         |             |          |          | • |
|      | Message Attribute Co      | de 1           |            |         |             |          |          |   |
|      | #NXTPAY                   |                |            |         |             |          |          |   |
|      |                           |                |            |         |             |          |          |   |
|      | Consumer Text Messag      | e 2            |            |         |             |          |          |   |
|      | SCHEDULED FOR             |                |            |         |             |          |          |   |
|      | Message Attribute Co      | de 2           |            |         |             |          |          |   |
|      | #DTNXTPAY                 | Sma            | art Code   | 336     |             |          |          | < |
|      |                           |                |            |         |             |          |          |   |
|      |                           |                |            |         |             |          |          |   |
|      | F7-Cancel Press E         | NTER to Add    |            |         |             |          |          |   |
|      |                           |                |            |         |             |          |          |   |

© Copyright 2016 – Quantrax Corporation, Inc.

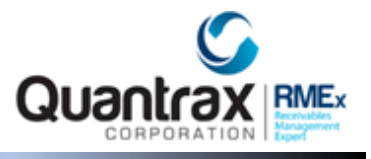

Step 3: Setting Up Your Agents To Use Text Messaging

What about the controls for setting up rules for the company and your agents? Let us start with the agent set up, *User controls*. Each agent who can handle text messaging, has to be set up within the system. The following screens show you how users are set up.

| RMEx | QUANTRAX CORPORATION INC.                       |        |
|------|-------------------------------------------------|--------|
|      | RMEx SMS - User controls                        | EXIT   |
|      | Type options, Press ENTER.<br>2=Change 4=Delete |        |
|      | Opt Users<br>KASUN<br>SAMPATH                   | 4      |
|      | F7-Exit F6-Add a user settings                  | Bottom |

In the following screen you can see, you have flexibility to define the days of the week on which a user can work with text messages as well as the times in the day that they are available for that. By default, users will not be able to key in responses - they will pick from the messages they are allowed to send out. You can indicate that some users can key in their own responses. Use this option with care!

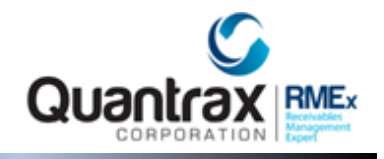

| RMEx | QUANTRAX CORPORATION INC. |                                                   |
|------|---------------------------|---------------------------------------------------|
| Ð    |                           | EXIT                                              |
|      | User                      | USER1                                             |
|      | Allo                      | access on (MTWTHSS) Y Y Y Y Blank=ALL             |
|      | Allo                      | ed time slots 1) 08 to 12<br>2) 14 to 18<br>3) to |
|      | Allo                      | collector to type messages(Y)                     |
|      | Max :                     | imultanious conversations allowed 10              |
|      | Conv                      | rsation overflow not allowed (N) $$\rm N$$        |
|      |                           |                                                   |
|      |                           | Bottom                                            |
|      | F7-Ca                     | Press ENTER to Add                                |

You can define the maximum number of simultaneous conversations an agent can carry on at one time (maximum allowed at this time is 3, which is all we have space for on the screen). If the *Conversation overflow* option is blank and if all agents are maxed out on incoming texts, agents can receive more than the set up maximum, up to a limit of 3.

#### Step 4: Setting Up Company Rules For Text Messaging

We also have a *Company settings* option. The following screen shows you the options available.

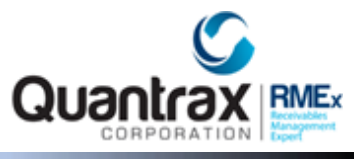

| RMEX QUANTRAX CORPORATION INC.     | Chat                                       |
|------------------------------------|--------------------------------------------|
|                                    | EXIT                                       |
| RMEX SMS -                         | Company settings (Page 1)                  |
| Company name QUANTRAX .7 BOX       | - COMPANY 99 Activate inbound              |
| Stop taking new conversations      | [ Text if no agents                        |
| if maximum allowed are being       | Sorry, all agents are occupied at the m3   |
| handled by agents (Y)              | ment. Please wait until we connect you w   |
|                                    | ith the next available agent.SS            |
| Disconnect after no activity for   | 10 minutes                                 |
| Message to be sent if the consume. | r Sorry the communication has been timed o |
| is disconnected due to inactivit   | y ut. Please initiate a new conversation a |
|                                    | s explained in your letter.                |
| Message to be sent if the consume  | r Sorry, the verification process failed.  |
| could not be authenticated by th   | e Please contact our office at (301)443-66 |
| system                             | 44                                         |
|                                    |                                            |
|                                    |                                            |
| F7-Exit F12-Update set             | ttings ENTER-More                          |

Calls are distributed via Round Robin method. Refers to all agents getting new texts similar to evenly dealing cards out to a group of people.

The *Disconnect after* was designed to free up an agent after a long period of inactivity by the consumer.

#### Setting Up Consumer Authentication Rules

This screen is also used to define the sequence in which the consumer authentication is carried out. We always ask for the first 3 letters of the last name. You can specify other options, and their order. We need one additional valid response from the consumer, and you define the sequence in which those responses are requested. If you have specified last 4 of SSN, and there is no SSN on file, that particular message is not sent out. The authentication options are the **DOB** (MMYY), **the last 4 of the SSN** or the **home phone number**.

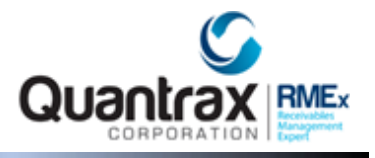

#### Step 5: Setting Up Consumer Consent To Use Text Messaging

Most companies will not take the risk of sending text messages as a method of contacting consumers for payment. There are many good reasons this will be considered a risk. One main concern is that standard text messages are limited to 160 characters. It is extremely difficult to communicate with a consumer with this limitation is factored into any text messaging strategy.

Text messaging is a powerful communication option. For many, the mobile phone is or will soon be the main communication channel, replacing laptops and land lines. We predict that its use as a key communication channel in collections, will increase. We have taken the initiative to deploy this technology today, with some powerful new features.

**NOTE:** We must remind you <u>that we have not sought legal advice</u> about the use of these solutions. We suggest that you <u>get you own legal opinion</u>, before you use these features.

#### Framing Your Strategy For Communicating With Consumers Via Text Messaging

We have powerful new features that are a part of our new **Mobile Suite**<sup>®</sup>. They can increase efficiency and improve customer service. Our strategy revolved around the thinking that there will be limited risk if a consumer requests that you to communicate with them using text messaging, for *their convenience*.

Under what circumstances would this be applicable?

- To notify consumers that a payment was posted on their account(s).
- To remind a consumer that a post-dated check will be presented.
- To remind a consumer that their credit card will be used to pay an installment of a payment arrangement.
- To remind a consumer about a payment arrangement.

#### Creating Smart Code To Obtain Consumer Permission To Send Text Messaging

From an operational angle to setup a smart code for consumer consent for text messaging:

- 1. Your agent would offer this service to your consumers.
- 2. Apply a *smart code* indicating that *permission was obtained to send text messages to the consumer*.
- The smart code must add a special description code.
   NOTE: Use option to add description codes on the back screens and <u>NOT</u> the decision lines to indicate that text messaging is allowed. This smart code can be applied on any of the linked accounts, but we recommend it is used on the primary. It does not have to be duplicated for the feature to work.

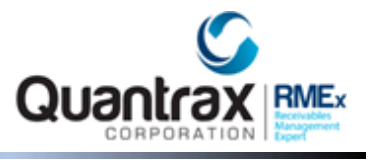

The special **description code** must be defined within the **System Control Menu 4** > **Texting options** > **Company settings** > **Page 2** using three new fields that will indicate if reminder letters are to send with the text messages, and if the Mini Miranda goes out with each message.

| OPTION                                                     | DESCRIPTION                                                                                                    |
|------------------------------------------------------------|----------------------------------------------------------------------------------------------------|
| Description code for consumer authorizes text messaging    | Enter the description that indicates authorization is obtained from the consumer and text messaging is allowed.                                                                                                    |
|                                                            |                                                                                                    |
| Letter when text sent for payment plan<br>reminders (N=No) | <ul> <li>Use to suppress the <i>reminder letter</i> you may be sending through RMEx.</li> <li>If you replace that with a text message, you will save about 50 cents <i>per account per month!</i> With 1000 payments that is \$500 a month. If you have 5000 arrangements as some of you do, the savings are significantly higher!</li> <li>We believe that this feature will one day be standard operating procedure - Other industries have moved to text messaging as their primary communication option, a good example being the airlines who use text messaging for sending boarding passes and flight updates.</li> </ul> |
| M/Miranda (Y)                                              | Allows you to include the Mini Miranda on all text messages.                                                                                                    |

What about obtaining consent to send text messages? :

1. When the agent enters the smart code that adds the description code for text messaging, a text will *immediately* be sent to the cell phone, *with the Mini Miranda* and the text *"Please confirm we have your permission to text you on your cell phone with regard to your accounts. Please text us your code xxxxxxxxx to accept this."* RMEx will generate the special code xxxxxxxxxx. This is shown in the screenshot below.

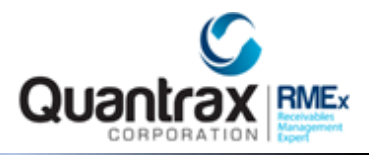

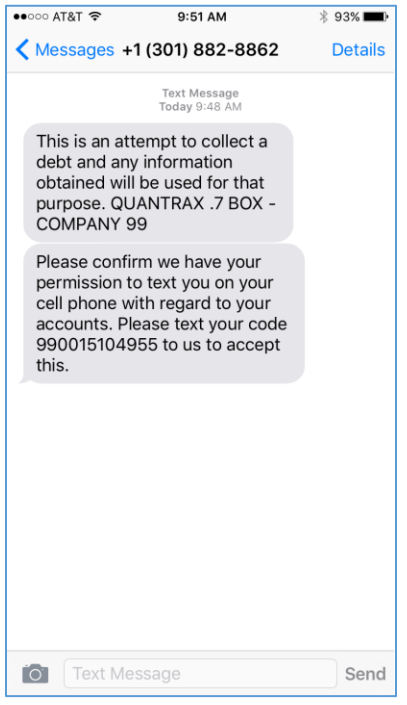

#### 2. The consumer will have to enter it accurately in the response, with no leading spaces, and press Send.

- 3. RMEx will receive the code and add a note "Text messaging accepted".
- 4. The agent may need to go to the **All notes** screen or go there and return, to see the note. If the note is not present, it is likely that the consumer did not respond correctly. The consumer should resend the code, in this case. All messages will be stored in the text history.

**WARNING** - It is assumed that the agent is speaking with the consumer when this smart code is applied. Unlike with the other text messaging options, <u>these texts are sent out immediately</u>, regardless of the time at the consumer's location! You must take the necessary steps to make sure this smart code is <u>not applied</u> by the system, and agents are warned about its use (e.g. a script could be used).

That's all you have to do! Post a payment or run nightly processing, and text messages will be created based on the existence of the special description code. A note will be added when the message is sent out. We do <u>not</u> send text messages <u>when the processing occurs</u>. Why? It may be 5 AM in the consumer's location when you post a payment, or as late as 11.30 PM or 2 AM when nightly processing is run and text messages are needed for a credit card series or direct checks.

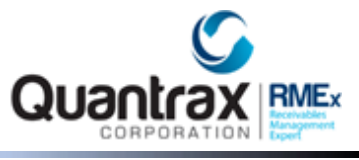

Understanding That Any Smart Code That You Wish To Apply When The Consumer Gives You Permission To Use Text Messaging, <u>Must Be Entered By The User</u>

If we apply the smart code in the background and you were to add a description code, this could be removed by the user doing an update of other information on the screen, while the smart code was being processed.

#### Step 6: Sending Out Text Messages For Payments and Reminders

There is a new option on the Letter Format Menu > Send text messages. When this is selected, you are warned about checking the time of day. If you continue, the system will send out all of the pending text messages. The entire text message(s) sent will be logged in the text message history which can be viewed as described in the new inbound text messaging changes.

The format of the messages are as follows:

- Your payment for \$ xxx.xx was processed. Thank you ABC COMPANY
- Your payment of \$ xxx xx is due on XX/XX/XX. Your post-dated check will be used. Thank you - ABC COMPANY
- Your payment of \$ xxx xx is due on XX/XX/XX. Your credit card on file will be used. Thank you - ABC COMPANY
- Your payment for \$ xxx.xx was not received by XX/XX/XX. Please contact us today. Thank you - ABC COMPANY
- "This is an attempt to collect a debt and any information obtained will be used for that purpose. This message is from a debt collector."

For all messages, the phone number will be obtained from the collector code of the owner of the account and added at the end of the message.

|           | Quanta                        |               | EXIT                           |
|-----------|-------------------------------|---------------|--------------------------------|
| Compar    | y: 99 MENU                    | : NOTMNU      | Date : 10/27/16                |
|           | -Letter                       | Format Menu   |                                |
|           |                               |               | This option will send text     |
| 1. Def    | ine standard letter           | 13. Me        | messages for payments          |
| 2. Def    | ine special letter (Company)  | 14. Pr        | and payment reminders.         |
| 3. Del    | ete a letter format           | 15.           | Ensure you send texts at       |
| 4. Cop    | y a letter format             | 16. Ch        | appropriate times in the       |
| 5. Pri    | nt a letter format (TEST)     | 17.           | day, based on legal and        |
| 6.        |                               | 18.           | and state regulations.         |
| 7. Ser    | d text messages               | 19. Le        |                                |
| 8.        |                               | 20.           | Press ENTER to continue        |
| 9. Pro    | cess/Print selected letters   | 21.           | or F7 to cancel.               |
| 10. Pro   | cess/Print Con.Series letter: | 3 22.Re       |                                |
| 11. Ema   | il Letters                    | 23. Chan      | ge company to be processed     |
| 12. Pri   | nt letters                    | 90. SIGN      | OFF                            |
| 50. Cus   | tom options                   |               | RMEx                           |
|           |                               | © Copyright ( | Quantrax Corporation Inc. 2016 |
| Ready for | option 7_                     |               |                                |
| QUANTRAX  | .7 BOX - COMPANY 99           |               | User : DAWNAB                  |

© Copyright 2016 – Quantrax Corporation, Inc.

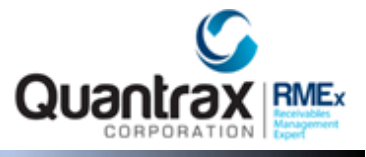

Understanding Why RMEx Shows Your Company Name And NOT A Client Name In Your Outbound Messages

You may be working with linked accounts and there may be multiple clients involved, or the primary or some of the other accounts may be closed. *You will need to explain that the text message will reference your company's name.* Even with extended business offices, where you work in the client's name, we feel that this is acceptable, since the phone numbers you contact the consumer from, point to your office, and not the client's.

#### Sending Out Text Message With A Special Code – Requesting Confirmation Of Receipt

On the *Company Settings* option for text messaging there are options to send a text message with a special code the consumer can send back to confirm that the message was received. A smart code can be applied when a message is first sent out, requesting confirmation of receipt. When the consumer responds with the code, we can apply a different smart code. This allows you to confirm that the consumer has seen the message. This has many potential uses. One of them could allow you to address the complex "Regulation E" requirements for an arrangement that uses ACH for future payments. Since the consumer's account is not automatically debited, you do not have an automatically recurring ACH transaction - You are getting permission to process each payment, as opposed to automatically debiting their account.

**NOTE:** <u>This is not legal advice</u>. *Please seek your own legal advice prior to considering this option*.

#### How A Consumer Can Unsubscribe To Text Messaging

What about a consumer opting out? It is easy. The consumer can opt out by sending any of the following messages to you - **HELP**, **STOP**, **END**, **CANCEL**, **UNSUBSCRIBE**.

### Overview - The Text Messaging Conversation Process Between Consumer and Agent

How does it all work together? Before you even think about it, yes, *this only works with the GUI!* This modern technology **does not work with the** "stone age" green screen product!

- The consumer will receive a letter with the texting facility details which they will use to communicate with the agency using an SMS number. They would text an account number (company code and account number) to a phone number provided in the notice.
- The consumer will be authenticated by the system before the conversation reaches an agent, using the first 3 letters of the last name AND either the DOB (MMYY), the last 4 of the SSN or the home phone number.

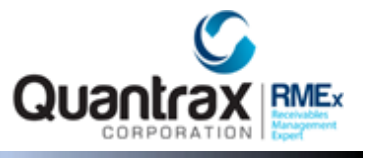

- If the verification is successful, the conversation is then sent to an agent, and a chat window will pop up on the RMEx GUI screen.
- The agent messages can be selected from a drop down menu. The agent will be asked to reconfirm before sending out a selected message.
- Based on the questions asked by the consumer, the most appropriate response will automatically show up for the agent to select. The agent has the option to select a different message from the drop down menu.
- A single collector can handle multiple text conversations based on the system controls set up. The maximum number of conversations an agent can handle at one time is 3.

#### How Agents Use Text Messaging With RMEx

First the agent must be setup to use text messaging (in System Control 4 menu > Texting options > User Controls). After the agent logs into RMEx GUI they must click on *Chat* icon located in the upper-right corner of the screen. The following screen shows an agent receiving a text message. Once the system has authenticated the agent, the icon will change to *Chat Log out*; the agent is now able to receive consumer texts.

**NOTE:** When an agent leaves there desk for a break, lunch or before logging out of RMEx <u>agents MUST click</u> <u>Chat Log out and can log back in when ready to resume their shift.</u>

#### WARNING: Agents must use CHROME to use SMS Text Messaging. DO NOT USE Internet Explorer.

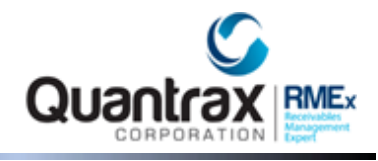

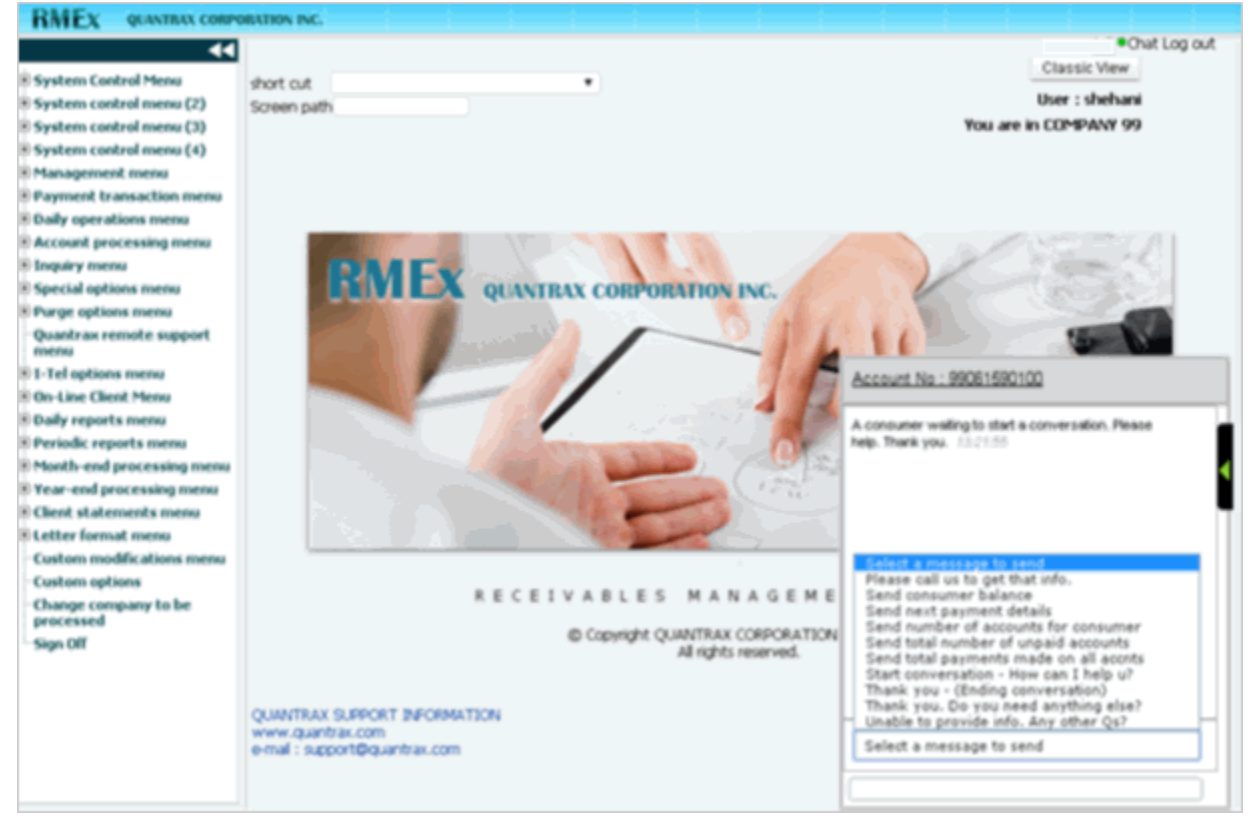

The next screen is an example of a new conversation. The agent can has clicked on the account number to display the consumer's name and total balance.

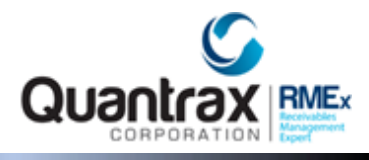

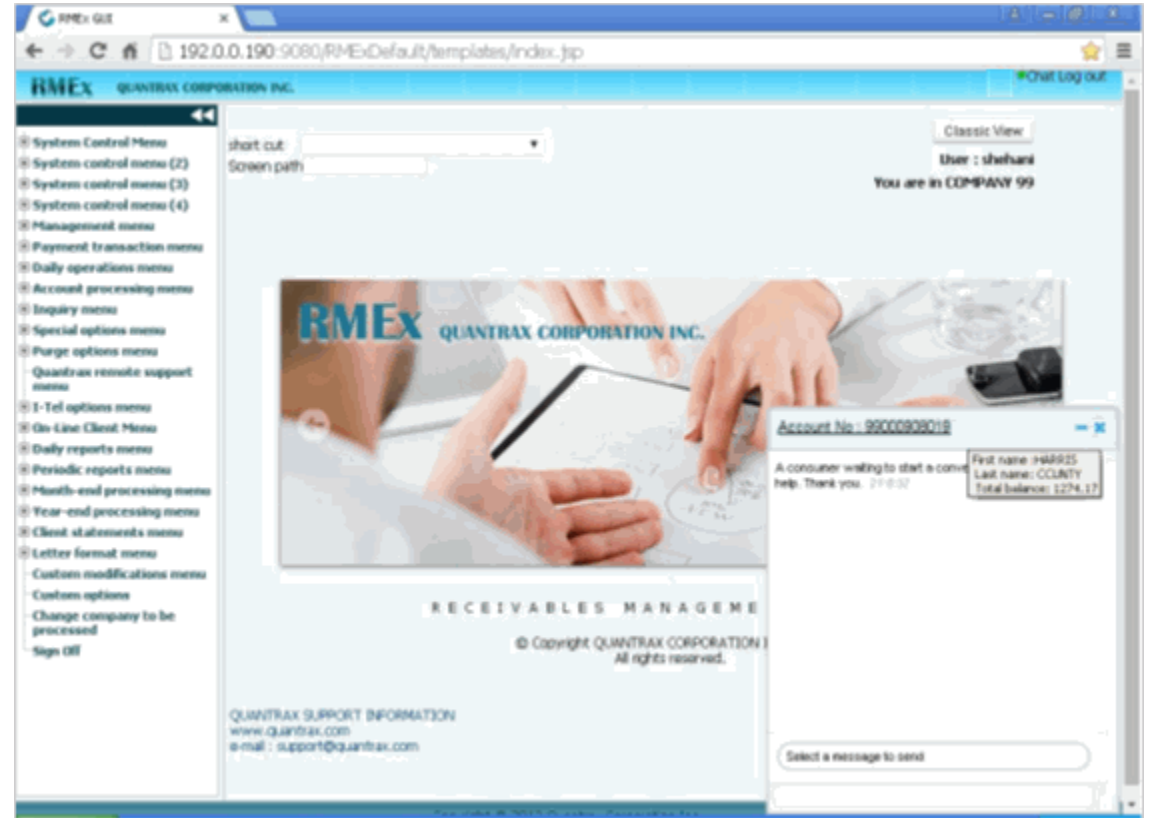

After a message has been selected, the user has an opportunity to check that they are sending the correct message.

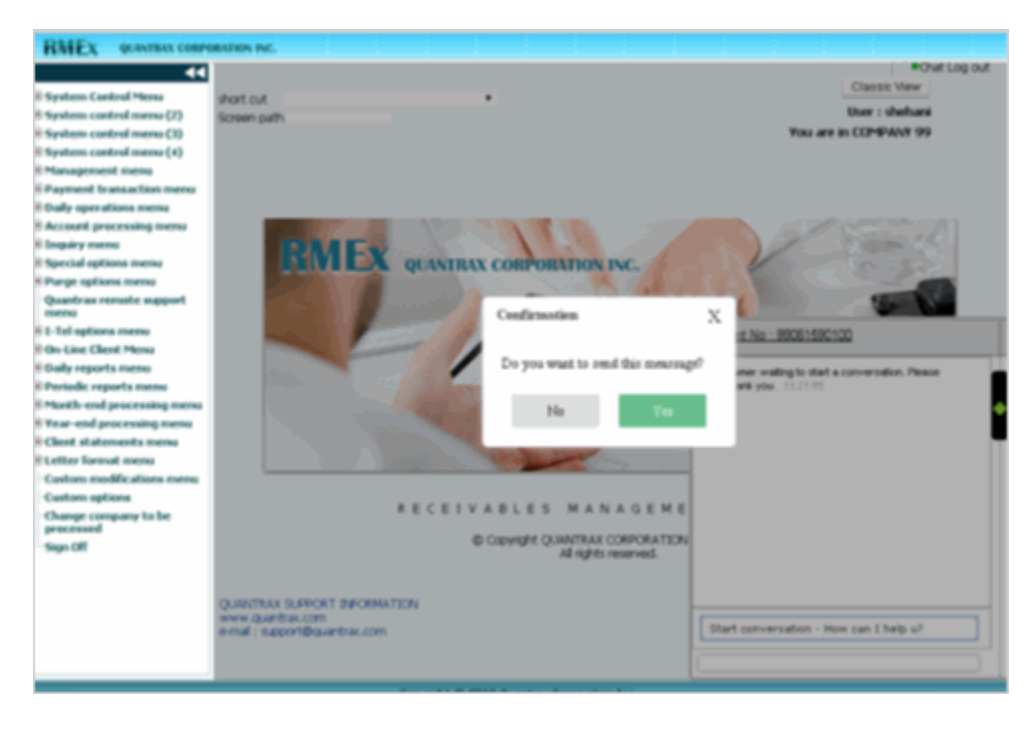

© Copyright 2016 – Quantrax Corporation, Inc.

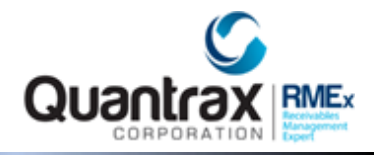

This next screen shows *two* conversations being handled by one agent.

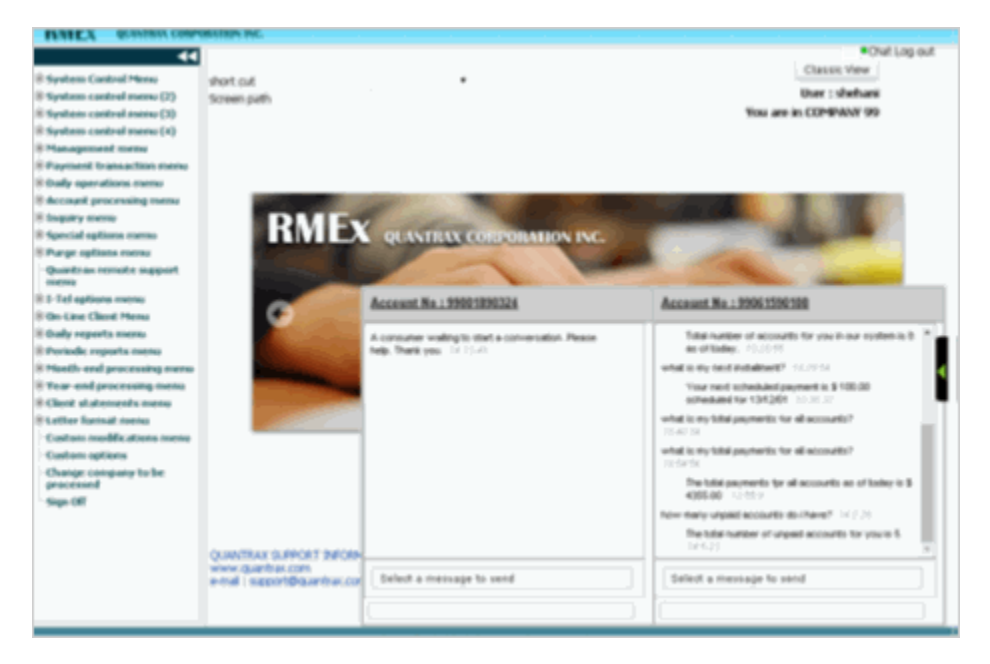

#### Viewing Text Message Conversation History

The history of text conversations can be accessed through notes (Both front screen and all notes). Look for the *Texting note* for the day you need to view the conversation history. Clicking on the note will bring up the history of conversations for the given day. See the Texting note on the screen below.

| Company #<br>Client Number<br>Owner<br>Client Acct #                                                                                                    | 99 Case # 0000<br>000002 ST. MARY<br>DELT Worker 2<br>7                                                                                                    | 62359 Get Primar<br>S HOSPITAL<br>4 Split                                               |                                      | NEXT<br>INQ<br>0                                                                                                    | JIRY<br>00<br>4<br>Home<br>Work<br>Cell P<br>Follow<br>Promi | Phone 2 43<br>Phone 2 43<br>hone 2<br>Up Date 1<br>se Amount                                                                         | 4 - 555 -<br>4 - 999 -<br><br>/19/13<br>.00 | 1212 8888 -<br>8888 -<br>Time |                      | IT     |
|----------------------------------------------------------------------------------------------------|----------------------------------------------------------------------------------------------------|-----------------------------------------------------------------------------------------|--------------------------------------|----------------------------------------------------------------------------------------------------|--------------------------------------------------------------|----------------------------------------------------------------------------------------------------|---------------------------------------------|-------------------------------|----------------------|--------|
| Guarantor<br>Extra Address<br>Street Address<br>City/State/Zip<br>Home<br>Email<br>Employer<br>Social Security<br>Patient (L/F)<br>X-Reference<br>Spouse (L/F)<br>ACat<br>Letters Pending                 | None CONSUME<br>SUITE 201<br>9876 IWANAPAY 1<br>CHARLOTTESVILL<br>V V<br>NGIC<br>XXX-XX-1717 Da<br>CONSUMER<br>Status<br>CONSUMER<br>CONSUMER                                                                                                    | R PLEASA<br>NAY<br>E VA 2290<br>ate of Birth 1/01/1<br>LITTLE<br>PAUL<br>t Reported-NEW | NT<br>R/Mail<br>RM Once<br>1<br>979  | <ul> <li>Amount Placed<br/>Balance</li> <li>Total Balance</li> <li>Total Balance</li> <li>No. Of Accts</li> <li>No. Paid in Full</li> <li>Date Placed</li> <li>Last Transactic</li> <li>Last Varked</li> <li>Last Letter</li> <li>Last Payment</li> <li>PD Check Amt</li> <li>PD check Date</li> </ul> | n<br>Z<br>Date<br>From                                       | 432.09<br>432.09<br>1<br>0<br>9/01/10<br>8/24/15<br>1 2/06/13<br>.00                                                                 | P/ARR<br>FWD<br>() OTH+                     | Smart C<br>50 01              | Payments Pescription | Amount |
| Date         Ti           10/26/14         03:           10/27/14         03:           10/27/14         07:           10/27/14         07:           10/27/14         07:           10/27/14         07: | ime         Vork Ph - 1           19         9D         Work Ph - 1           42         TX         "Texting conditions"           47         dc         Dir.Check di           17         Test note         D/Checks of           22         D/Checks of         D/Checks of | Notes<br>88 288-3889<br><u>vv. started.</u> "<br>sta added                              | U<br>INT<br>INT<br>INT<br>INT<br>*** | ser 🔊 🛇                                                                                                    |                                                              | Temporary N           Date         Note           09/01/10         Ins           09/01/10         PT-           09/01/10         PT- | otes<br>HEALTH F<br>DOB:7-4-2<br>SSN:111-2  | IRST<br>006<br>2-3333         |                      |        |

© Copyright 2016 – Quantrax Corporation, Inc.

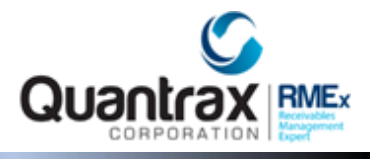

Here is an example of the text message history that is available. The User ID **SYSTEM** refers to messages sent as a part of the authentication process, prior to the agent getting into the conversation.

| ccount Number : | <b>y</b><br>000000672   Date: 15/1 | 0/02                                                                                                    |                |
|-----------------|------------------------------------|----------------------------------------------------------------------------------------------------|----------------|
| U SER ID        | MESSAGE TIME                       | MESSAGE TEXT                                                                                                    | PHONE NUMBER   |
| CONSUMER        | 13:39:23                           | 9900000672                                                                                                    | (222) 333-6666 |
| SYSTEM          | 13:39:25                           | Please reply YES if you allow permission for the agency to communicate<br>with you via text. Standard fees apply.Reply NO if you refuse future<br>texting. | (222) 333-6666 |
| CONSUMER        | 13:40:04                           | yes                                                                                                    | (222) 333-6666 |
| SYSTEM          | 13:40:06                           | Please reply YES if you allow the agency to call you on this number.<br>Reply NO if you refuse to allow access.                                            | (222) 333-6666 |
| CONSUMER        | 13:40: <mark>1</mark> 4            | no                                                                                                    | (222) 333-6666 |
| SYSTEM          | 13:40:31                           | Please provide the first 3 letters of your last name to verify your identity.                                                                              | (222) 333-6666 |
| CONSUMER        | 13:41:01                           | Cat                                                                                                    | (222) 333-6666 |
| SYSTEM          | 13:41:08                           | That did not match our records. Please provide the first 3 letters of your<br>last name to verify your identity.                                           | (222) 333-6666 |
| CONSUMER        | 13:41:30                           | Car                                                                                                    | (222) 333-6666 |
| SYSTEM          | 13:41:45                           | Please provide your home phone number to verify your identity.                                                                                             | (222) 333-6666 |
| CONSUMER        | 13:42:01                           | 3013338877                                                                                                    | (222) 333-6666 |
| SYSTEM          | 13:42:04                           | Please wait we are transferring you to an agent.                                                                                                    | (222) 333-6666 |
| CHAVIKA         | 13:42:52                           | Glad you decided to use our texting service today. How can we help you?                                                                                    | (222) 333-6666 |
| CONSUMER        | 13:43:49                           | How much do I owe you'll in total?                                                                                                    | (222) 333-6666 |
| CHAVIKA         | 13:44:00                           | Your total balance is \$ 120.00                                                                                                    | (222) 333-6666 |
| CONSUMER        | 13:44:45                           | How many accounts do i have with you?                                                                                                    | (222) 333-6666 |
| CHAVIKA         | 13:45:03                           | The total number of unpaid accounts for you is 3                                                                                                    | (222) 333-6666 |

### Obtaining Consumer's Consent To Send Text Messages

When the agent enters the *smart code* that adds the *description code* for text messaging, a text will *immediately* be sent to the cell phone, *with the Mini Miranda* and the text *"Please confirm we have your permission to text you on your cell phone with regard to your accounts. Please text us your code xxxxxxxxxx to accept this."* RMEx will generate the special code xxxxxxxxxx and the consumer will have to enter it accurately in the response, with *no leading spaces,* and press **Send**. RMEx will receive the code and add a note

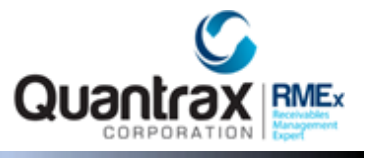

"Text messaging accepted". The agent may need to go to the "All notes screen or go there and return, to see the note.

**NOTE:** If the note is not present, it is likely that the consumer did not respond correctly. The consumer should resend the code, in this case. All messages will be stored in the text history.

| Agent's Screen                                                                                                    | Consumer's Smartphone                                                                                                    |
|----------------------------------------------------------------------------------------------------|----------------------------------------------------------------------------------------------------|
| Agent adds/updates cell phone number to Account Detail screen to send<br>outbound text for permission to consumer. Message to Press F12 –Update to                                                                                                    | Consumer receives text from agent for permission.                                                                                                    |
|                                                                                                    | •••••• AT&T 🗢 9:51 AM 🖇 93% 📼                                                                                                    |
| ← → C ① 192.0.0.192:9083/RMExDefault/templates/index.jsp                                                                                                    | Messages +1 (301) 882-8862 Details                                                                                                    |
|                                                                                                    | Text Message<br>Today 9:48 AM                                                                                                    |
| Company #         99 Acct #         001657287         Oet Primary         NEXT         NORR Phone         900 - 302 - 303 - 303 | This is an attempt to collect a<br>debt and any information<br>obtained will be used for that<br>purpose. QUANTRAX .7 BOX -<br>COMPANY 99                                   |
| Guarantor       None ♥ OJEDA       MORIAH       Amount Placed       18.47         Extra Address       R/Mail       Balance       23.12         Street Address BX 152       RM Once       Total Balance       23.12         City/State/Zip BOX ELDER       NT 59521       No. Of Accts       1         Home       V       V       Date Placed       12/11/12         Employer       CHILD       Last Transaction       10/30/10         Social Security       616-28-2269 Date of Birth       9/12/1989 Ø       Last Worked       21 2/06/13         X-Reference       Last Payment       .00       Last Payment 0       Payments         Spouse (U/F)       Last payment Date       Date Description       Amount                                                                                                    | Please confirm we have your<br>permission to text you on your<br>cell phone with regard to your<br>accounts. Please text your code<br>990015104955 to us to accept<br>this. |
| Letters Pending Cred.Rept Reported-NEW From PD check Date Close Code Closed Date Time Notes User ©  Temporary Notes                                                                                                    |                                                                                                    |
| 01/14/13 11:33 98 LETTER STOP AA (C) State *** Date Note 02/20/14 12:50 change to dmb DAV                                                                                                    |                                                                                                    |
| 02/20/14         12:50         99         Worker changed from COL4         ***           02/20/14         12:50         99         Owner changed from COL4         ***                                                                                                    | Text Message Send                                                                                                    |
| 09/19/15 03:03 Credit Reporting - NEW NEL SC-0643 Press F12 if cell authorization obtained                                                                                                    |                                                                                                    |
| Agent applies smart code that adds description code TX on the account with                                                                                                    | Consumer types in code                                                                                                    |

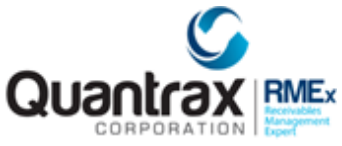

| Agent's Screen                                                                                                    | Consumer's Smartphone                                                               |
|----------------------------------------------------------------------------------------------------|-------------------------------------------------------------------------------------|
| note.                                                                                                    | (screenshot above) and<br>consent note to opt in for<br>texting is added to account |
| SMART CODE<br>SMS TEXT AUTHENTICATE .<br>Smart Code 201 ACat<br>QCat TFrame (A,M,P) M                                                                                                    |                                                                                     |
| Transf. to<br>Notes Wrk Item-Y                                                                                                    |                                                                                     |
| T FOR TEXT MESSAGING                                                                                                    |                                                                                     |
| ← → C ① 192.0.0.192:9083/RMExDefault/templates/index.jsp                                                                                                    |                                                                                     |
| Company #     99     Act #     001657287     Get Primary     NEXT     INQURY     Work Phone      -     -     -     BCAN DOCS.       Client Number     00002 ST.     MARY'S HOSPITAL     000     Cell Phone      -     -     -     -     PAYMENT INTERFACE       Owner     DHB     WorkerDNB     Split     M     Follow Up Date     1/19/13     Time       Client Acct #     BP0024102     Promise Amount     .00                                                                                                    |                                                                                     |
| Guarantor     None ▼ OJEDA     MORIAH     Amount Placed     18.47       Extra Address     R/Mail     Balance     23.12       Street Address     BX 152     RM Once     Total Balance     23.12       City/State/Zip     BOX ELDER     MT 59521     No. of Accts     1       Home     ▼     ✓     ✓     ✓                                                                                                    |                                                                                     |
| Email     Image: Child Patient Child Patient C                          |                                                                                     |
| ACat     Status     PD Check Amt       Letters Pending     Cred.Rept Reported-NEW     From       PD check Date     PD check Date                                                                                                    |                                                                                     |
| Close Code Closed Date Closed Date Closed |                                                                                     |
| 10/27/16     11:08     OBTAINING CONSUMER CONSEN     DAW       10/27/16     11:08     T FOR TEXT MESSAGING     DAW                                                                                                    |                                                                                     |
|                                                                                                    |                                                                                     |
| After consumer texts back code the account is notated you have received                                                                                                    |                                                                                     |

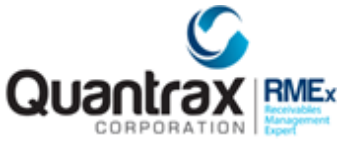

| Agent's Screen                                                                                                    | Consumer's Smartphone |
|----------------------------------------------------------------------------------------------------|-----------------------|
| Agent's Screen         consent.         Image: Colspan="2">Image: Colspan="2">Image: Colspan="2" Image: Colspan="2" | Consumer's Smartphone |
| A Case Payment     Lase Payment     Lose Payment     Date     Payments       A Cat     Status     PD Check Amt     Date     Date     Date     Date       Letters Pending     Cred.Rept Reported-NEW     From     PD check Date     Date     Date     Date       Close Code     Closed Date     Closed Date     Close Code     Closed Date     Close Code     Close Code     Closed Date                                                                                                    |                       |
| Date         Time         Notes         User         O         Temporary Notes           08/18/16         03:03         Credit Reporting - NEW         NEL         Date         Note           10/27/16         11:08         OBTAINING CONSUMER CONSEN         DAW         DAW         Date         Note           10/27/16         11:08         T FOR TEXT MESSAGING         DAW         DAW         DAW         DAW                                                                                                    |                       |